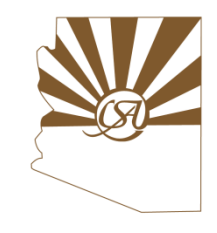

#### Navigating the Request to Speak System

- What will be covered:
  - ✓ Logging into the system
  - ✓ Moving between the Request to Speak (RTS) and BSI
  - ✓ How to register and edit your position on a bill
  - $\checkmark$  How to sign up to speak on a bill
  - ✓ How to view RTS positions

#### **Sign into Request to Speak system**

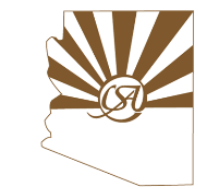

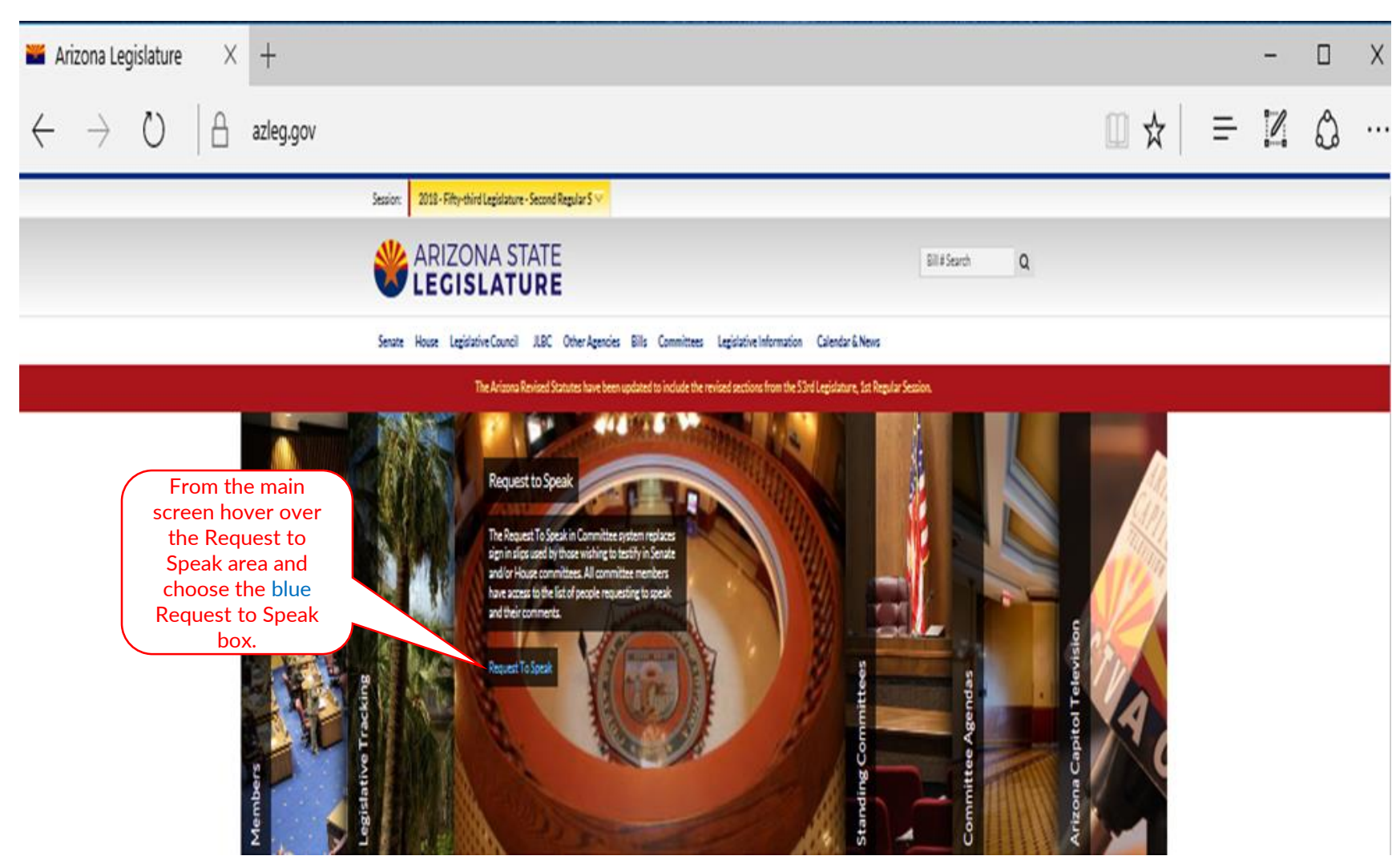

#### **Sign into Request to Speak system**

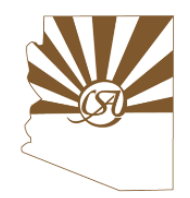

| 🍟 apps.azleg.gov 🛛 🗙                                | +                                                     |                             |                       |                  | - 0            | Х   |
|-----------------------------------------------------|-------------------------------------------------------|-----------------------------|-----------------------|------------------|----------------|-----|
| $\leftarrow$ $\rightarrow$ $\mho$ $ $ $\triangle$ a | pps. <b>azleg.gov</b> /RequestToSpeak/UpcomingAgendas |                             |                       | □ ☆   =          | 20             |     |
| Request To Speak                                    |                                                       |                             | Need Help             | 🖍 Sign On 🚦      | Application    | S   |
| Upcoming Agendas                                    | (                                                     |                             |                       |                  | Select S<br>On | ign |
| ${f Q}$ Agenda Search                               | opcoming Agendas                                      |                             |                       |                  |                |     |
|                                                     | Session 2017 - Fifty-third I V                        | Select Both Senate<br>Body: | House Agenda<br>Type: | Standing Interim |                |     |
|                                                     | Committee Name                                        | Agenda Date                 | Agenda Time           | Agenda Room      |                |     |
|                                                     | There are no agendas associated with                  | n the selected session.     |                       |                  |                |     |
|                                                     |                                                       |                             |                       |                  |                |     |

#### **Sign into Request to Speak system**

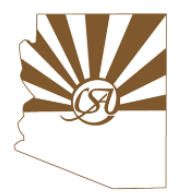

|                                                | Welcome to the Arizona State Legislature<br>Web Application System                                                                                                    |                                                                                                    |
|------------------------------------------------|----------------------------------------------------------------------------------------------------|----------------------------------------------------------------------------------------------------|
|                                                | Sign Into Your Account                                                                                                    |                                                                                                    |
|                                                | If you already have an account sign in here:       If you already have an account sign in here:      Image: state of the state of the | Enter your sign on<br>information. If you need the<br>help please let us or your<br>county managers know. |
|                                                | Sign On<br>Forgot your password?<br>Are you an AZ Legislature employee? Sign On Using My Windows Login                                                                                                    |                                                                                                    |
| T<br>a<br>c<br>y<br>y<br>c<br>p<br>n<br>n<br>n | The State of Arizona reserves the right to audit, inspect and disclose all transaction<br>and data sent over this state-owned technology resource in a manner consistent v<br>tate and federal laws. Users should have no expectation of privacy as to any<br>iommunication on or information stored within this resource. By using this resou<br>you expressly consent to all such auditing, inspecting and disclosure. While the da<br>iontained in the Arizona Legislature Applications website have been entered and<br>processed in a manner believed to be reliable, no warranty expressed or implied,<br>nade regarding accuracy and completeness of any information.<br>Attention Lobbyists: With the start of a new Legislative Session, you may want to<br>update your account with the most current organizations you represent. This can                                                                                                    | ns<br>with<br>irce<br>ata<br>is<br>be                                                                     |

#### Sign into Request to Speak (RTS) system

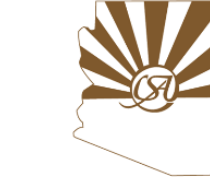

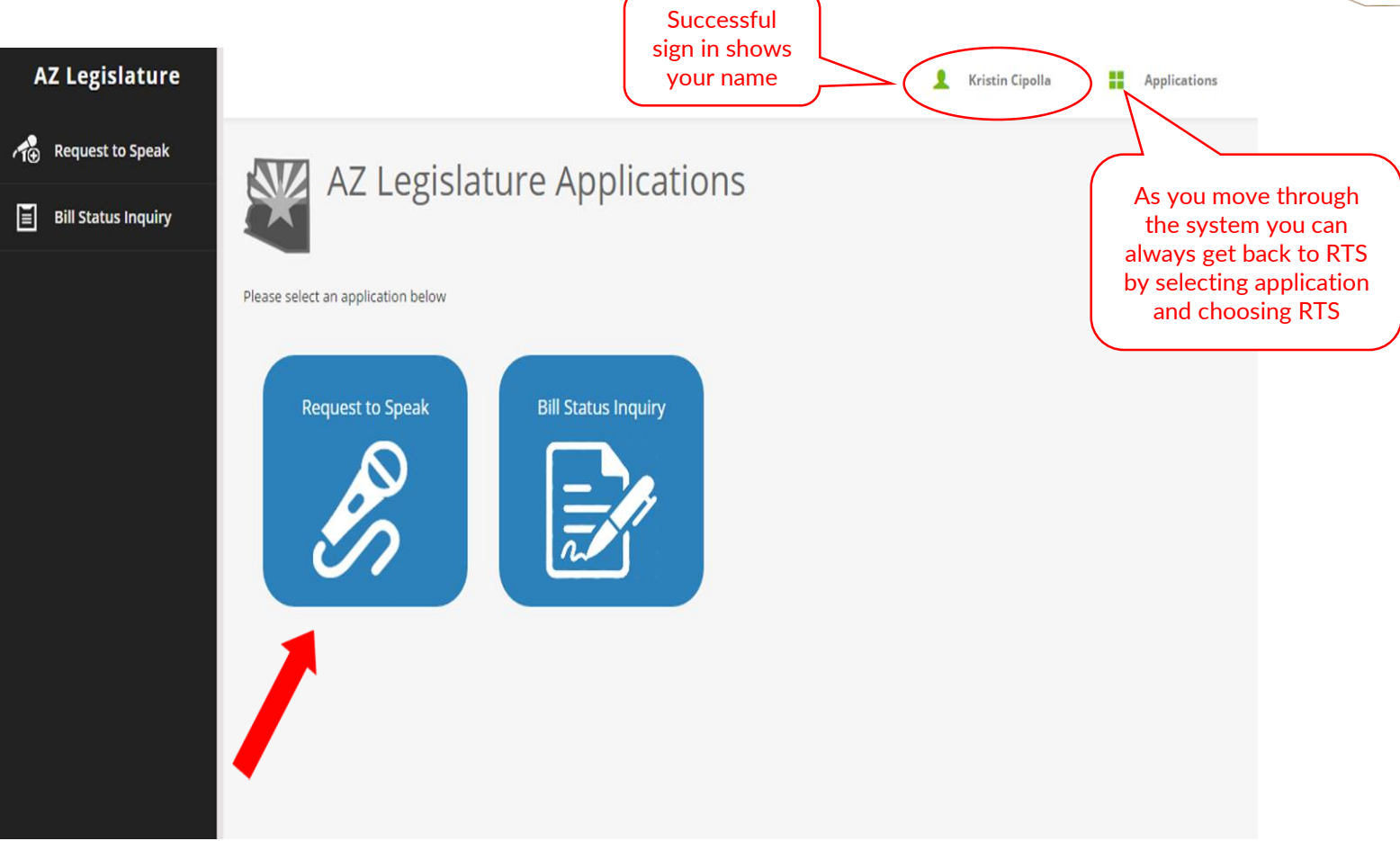

## **Updating Your Profile**

| Machhoard II Request to Sne           |                                                     |                                                                     |                     |                               | - <b>A</b> X         |
|---------------------------------------|-----------------------------------------------------|---------------------------------------------------------------------|---------------------|-------------------------------|----------------------|
| $\leftarrow \rightarrow \circ$ $\Box$ | apps.azleg.gov/Account/AccountMgt                   | Account M                                                           | lanagement & the    | n 🛛 🕁                         |                      |
| AZ Legislature                        |                                                     | Update Pe                                                           | ersonal Informatior | Need Help  Kristin            | Cipolla Applications |
| Request to Speak                      | Account Management                                  |                                                                     |                     | Profile Settings              |                      |
| Bill Status Inquiry                   | Reset Password Update Personal Information          |                                                                     |                     | Kristin Cipolla               |                      |
|                                       | Update Your Personal Information                    |                                                                     |                     | Account Management            | č                    |
|                                       | Note: Fields outlined in orange are required.       |                                                                     |                     |                               | Sign Out             |
|                                       | Kristin                                             |                                                                     |                     |                               |                      |
|                                       | Cipolla                                             |                                                                     |                     |                               |                      |
|                                       | Agency / Organization                               |                                                                     |                     |                               |                      |
|                                       | Do you wish to identify yourself as an Arizo        | You can add your title<br>and select Update<br>Personal Information | Yes No              |                               |                      |
|                                       | Lobbyist Information                                |                                                                     |                     |                               |                      |
|                                       | Do you wish to identify yourself a registered lobby | vist in Arizona?                                                    | Yes No              |                               |                      |
|                                       | Represented Organizations                           |                                                                     |                     |                               |                      |
|                                       | Organization Name                                   |                                                                     |                     | Verified                      |                      |
|                                       | COUNTY SUPERVISORS ASSN OF AZ                       |                                                                     |                     | Yes                           |                      |
|                                       | Organization Name                                   |                                                                     | Add                 | pdate From Secretary of State |                      |
|                                       |                                                     |                                                                     |                     |                               |                      |

#### Making a Request to Speak

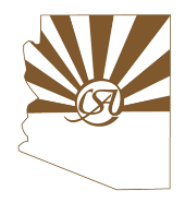

| 💐 Topic Search    Request 🛛 🗙                                 | +                                        |                                                             |   |           |   |         |         | - |            | Х  |
|---------------------------------------------------------------|------------------------------------------|-------------------------------------------------------------|---|-----------|---|---------|---------|---|------------|----|
| $\  \   \in \   \rightarrow \  \   \mho \  \     \   \exists$ | apps. <b>azleg.gov</b> /RequestToSpe     | ak/TopicSearch                                              |   |           |   | ☆       | ₽       | I | ۵          |    |
| Request To Speak                                              |                                          |                                                             | 6 | Need Help | 1 | Kristin | Cipolla |   | Applicatio | ns |
| Home                                                          | Request to Speak                         | Topic Search                                                |   |           |   |         |         |   |            |    |
| 🔛 My Requests                                                 | Please use the following search criteria | a to find the topic you would like to speak on.             |   |           |   |         |         |   |            |    |
| New Request                                                   | Lazislative Barky                        |                                                             |   |           |   |         |         |   |            |    |
| My Bill Positions                                             | Legislative body                         | Senate House Both                                           |   |           |   |         |         |   |            |    |
| Upcoming Agendas                                              | Session                                  | 2017 - Fifty-third Legislature - First Regular Session      | ~ |           |   |         |         |   |            |    |
| Q Agenda Search                                               | Committee                                | Select a committee                                          | ~ |           |   |         |         |   |            |    |
| RTS Manual                                                    | Search Phrase                            | Enter olli number, olli description, nominee name, or topic |   |           |   |         |         |   |            |    |
|                                                               | SEARCH                                   |                                                             |   |           |   |         |         |   |            |    |

#### Making a Request to Speak

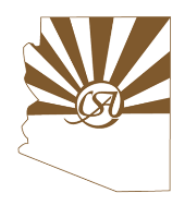

| 🍟 Topic Search    Request 🛛 🗙           | +                                                                                  |                      |                 |                        |                                                  |                                   |                    | -             |              |                                                 |  |  |  |  |  |
|-----------------------------------------|------------------------------------------------------------------------------------|----------------------|-----------------|------------------------|--------------------------------------------------|-----------------------------------|--------------------|---------------|--------------|-------------------------------------------------|--|--|--|--|--|
| $\leftrightarrow$ $\rightarrow$ O $ $ A | apps.azleg.gov/                                                                    | /RequestToSpe        | ak/TopicSearc   | h                      |                                                  |                                   | ☆                  | _ /           | ۵            |                                                 |  |  |  |  |  |
| Request To Speak                        |                                                                                    |                      |                 |                        | You can narrow or expand your search             | 😧 Need Help 👤                     | Kristin Cipolla    | a 📕           | Applications |                                                 |  |  |  |  |  |
| Home                                    | Request to                                                                         | o Speak <sup>-</sup> | Topic Sea       | irch                   | by selecting Senate,<br>House or Both            |                                   |                    | _             |              |                                                 |  |  |  |  |  |
| 📰 My Requests                           | Please use the following search criteria to find the topic you would like to speak |                      |                 |                        |                                                  |                                   |                    |               |              |                                                 |  |  |  |  |  |
| AG New Request                          |                                                                                    |                      |                 | 1                      |                                                  | You can                           | You can search by  |               |              |                                                 |  |  |  |  |  |
| My Bill Positions                       | Leį                                                                                | gislative Body       | Senate          | House                  | Both                                             | or bill                           | ee, phra<br>number | ise           |              |                                                 |  |  |  |  |  |
| Upcoming Agendas                        |                                                                                    | Session              | 2017 - Fifty-th | nird Legislature - Fir | rst Regular Session                              | <u> </u>                          |                    |               |              |                                                 |  |  |  |  |  |
| C Agenda Search                         |                                                                                    | Committee            | Ad Hoc Joint    | Committee on the T     | Tax Treatment of Digital Goods and Services      |                                   |                    |               |              |                                                 |  |  |  |  |  |
| TS Manual                               | S                                                                                  | earch Phrase         | Enter bill nun  | ber, bill description  | n, nominee name, or topic                        |                                   |                    |               |              |                                                 |  |  |  |  |  |
| Click search and                        | SEARCH<br>Search Result                                                            | .s                   |                 |                        |                                                  |                                   |                    |               |              |                                                 |  |  |  |  |  |
| results will show up in                 |                                                                                    |                      |                 |                        |                                                  |                                   |                    |               |              |                                                 |  |  |  |  |  |
| Search Results below                    | Session A                                                                          | genda Date           | Туре            | Description            | Committee Name                                   |                                   | Location           | Requests To S | ipeak        |                                                 |  |  |  |  |  |
|                                         | 1R 1                                                                               | 2/14/2017            | Discussion Item | Public Testimony       | Senate Ad Hoc Joint Committee on the Tax Treatme | ent of Digital Goods and Services | SHR 109            | Add Request   |              |                                                 |  |  |  |  |  |
|                                         | Page 1 of 1                                                                        |                      |                 |                        |                                                  |                                   |                    |               | TRe          | hen select Add<br>quest on the bill<br>you want |  |  |  |  |  |

#### Making a Request to Speak

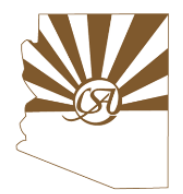

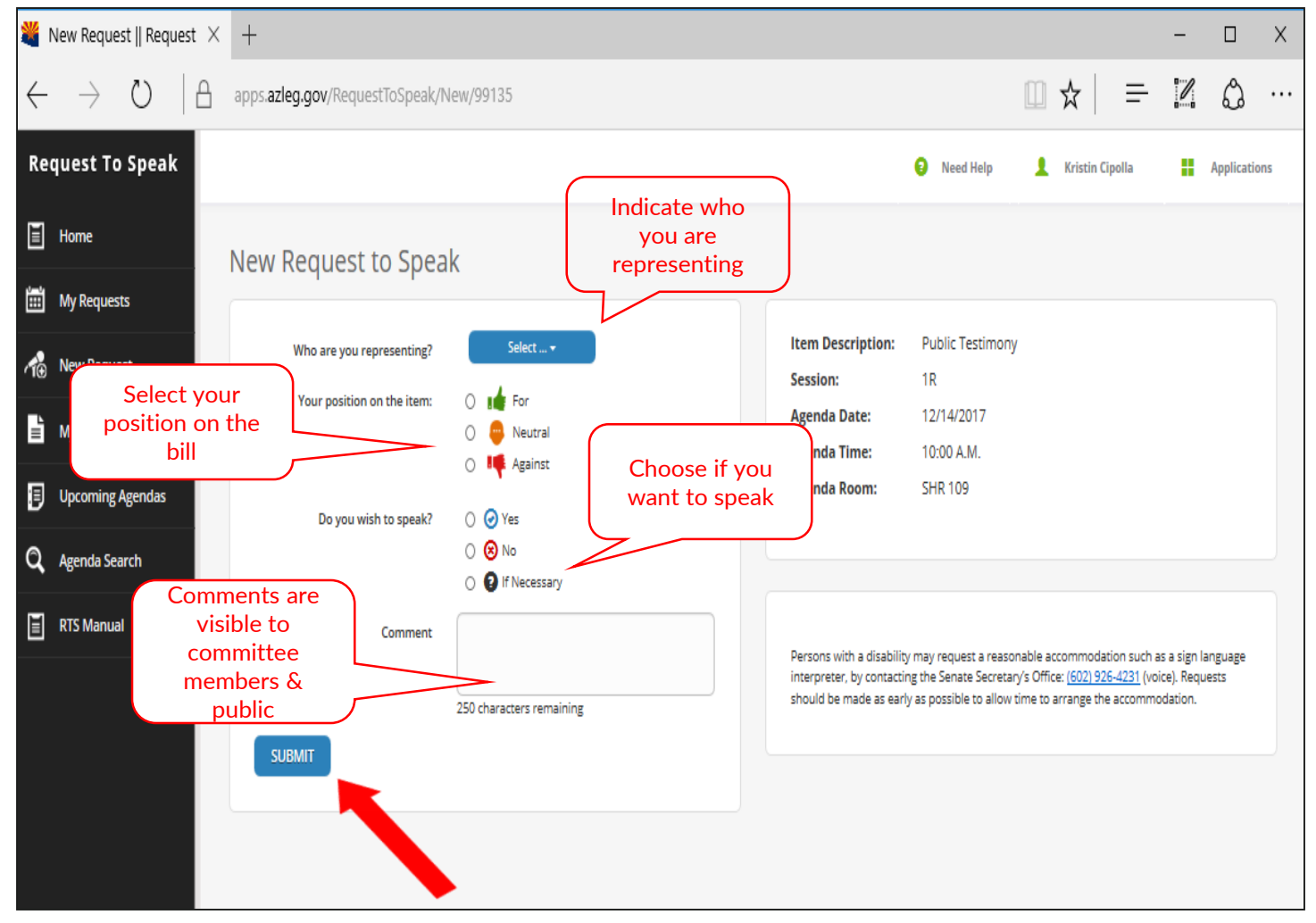

#### Modifying a Request to Speak

| apps.azleg.gov X                          | +            |                  |                                                 |        |                                                                            |                 |                                                 |          |              | - 0          |
|-------------------------------------------|--------------|------------------|-------------------------------------------------|--------|----------------------------------------------------------------------------|-----------------|-------------------------------------------------|----------|--------------|--------------|
| $\in \  \   \ominus \  \   ( \   e \   )$ | apps.azleg.g | ov/Request       | ToSpeak/MyReques                                | its    |                                                                            |                 |                                                 |          | ☆│ ≕         |              |
| Request To Speak                          |              |                  |                                                 |        |                                                                            |                 | Need Help                                       | 👤 Kri    | stin Cipolla | Applications |
| Home                                      | My Real      | Jestso           |                                                 |        |                                                                            |                 |                                                 |          |              |              |
| 🛗 My Requests                             |              |                  |                                                 |        |                                                                            |                 |                                                 |          | (            |              |
| M⊕ New Request                            | 2017 - Fi    | ifty-third Legi: | slature - First Regular S                       | ession | ✓ Include requests f                                                       | or past agendas |                                                 |          |              | Modify       |
| My Bill Positions                         | Session      | Agenda<br>Date   | Committee Name                                  | Туре   | Description                                                                | Your Position   | Representing                                    | Location | Actions      |              |
| Upcoming Agendas                          | 1R           | 1/18/2017        | Judiciary and Public<br>Safety                  | Bill   | HB2087 - Arizona criminal<br>justice commission;<br>continuation           | <b>i</b> ∎ ⊕ H€ | County Supervisors<br>Association Of<br>Arizona | HHR 4    | Update       | Add          |
| RTS Manual                                | 1R           | 1/24/2017        | Energy,<br>Environment and<br>Natural Resources | Bill   | HB2065 - waste tire disposal;<br>continuation                              | <b>i</b> ∰ ₩    | County Supervisors<br>Association Of<br>Arizona | HHR 3    | Update       | Add          |
|                                           | 1R           | 1/25/2017        | Local and<br>International Affairs              | Bill   | HB2151 - indigent defense<br>fund; distribution; purpose                   | <b>i</b> ∉ ₩    | County Supervisors<br>Association Of<br>Arizona | HHR 5    | Update       | Add          |
|                                           | 1R           | 2/1/2017         | Transportation and<br>Infrastructure            | Bill   | HB2230 - intergovernmental<br>public transportation<br>authority; taxation | <b>ié</b> ⊕ !€  | County Supervisors<br>Association Of<br>Arizona | HHR 3    | Update       | Add          |
|                                           | 1R           | 2/1/2017         | Judiciary and Public<br>Safety                  | Bill   | HB2066 - aggravated DUI;<br>sentence; county jail.                         | 14 🗢 14         | County Supervisors<br>Association Of<br>Arizona | HHR 4    | Update       | Add          |
|                                           | 1R           | 2/1/2017         | Government                                      | Bill   | SB1243 - misconduct<br>involving weapons; public<br>places                 | 14 0 14         | County Supervisors<br>Association Of<br>Arizona | SHR 109  | Update       | Add          |
|                                           | 1R           | 2/2/2017         | Government                                      | Bill   | HB2339 - (NOW: bad debt<br>deduction; retail TPT)                          | <b>14</b> 🗢 🍕   | County Supervisors<br>Association Of            | HHR 1    | Update       | Add          |

#### Modifying a Request to Speak

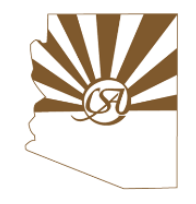

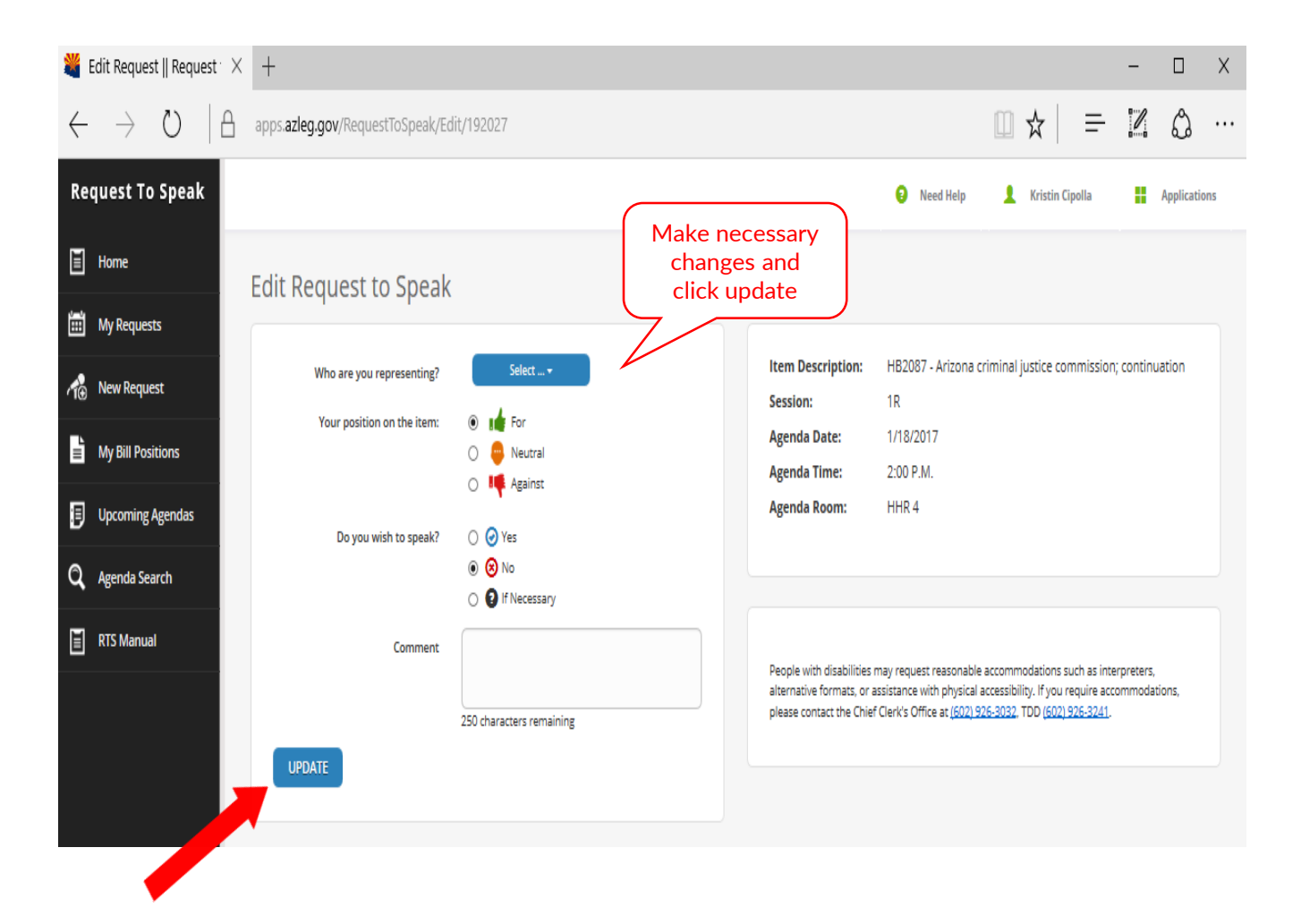

#### **Viewing & Changing Bill Positions**

| Ente                          | r new      |                                                                        |                                               |                            |              |  |  |  |  |  |  |  |
|-------------------------------|------------|------------------------------------------------------------------------|-----------------------------------------------|----------------------------|--------------|--|--|--|--|--|--|--|
| apps.az<br>position:<br>*Note | s on bills | estToSpeak/MyBillPositions                                             |                                               |                            |              |  |  |  |  |  |  |  |
| Request not sign              | i you up   |                                                                        | 😔 Need Help 👤 Kristin Cipolla 📑 Applications  |                            |              |  |  |  |  |  |  |  |
| Home                          | JCak       | ons●                                                                   |                                               |                            |              |  |  |  |  |  |  |  |
| My Requests                   |            | Session: 2017 - Fifty-third Legislature - First Regular Sessio         | n                                             | $\checkmark$               |              |  |  |  |  |  |  |  |
| My Bill Positions             |            | Bill Number: Enter bill number or title Your oposition:                | For Who are you ou constant you representing? | COUNTY SUPERVISORS ASSN OF | Modify y     |  |  |  |  |  |  |  |
| Upcoming Agendas              |            |                                                                        | Against                                       |                            | bill is amer |  |  |  |  |  |  |  |
| Q Agenda Search               | Session    | Description                                                            | Representing                                  | Your Position              |              |  |  |  |  |  |  |  |
| TS Manual                     | 1R         | HB2065 - waste tire disposal; continuation                             | County Supervisors Association Of Arizona     | ul 🖶 🖷 Update Delete       | Add          |  |  |  |  |  |  |  |
|                               | 1R         | HB2066 - aggravated DUI; sentence; county jail.                        | County Supervisors Association Of Arizona     | u 😔 🖷 Update Delete        | Add          |  |  |  |  |  |  |  |
|                               | 1R         | HB2087 - Arizona criminal justice commission; continuation             | County Supervisors Association Of Arizona     | Update Delete              | Add          |  |  |  |  |  |  |  |
|                               | 1R         | HB2151 - indigent defense fund; distribution; purpose                  | County Supervisors Association Of Arizona     | Update Delete              | Add          |  |  |  |  |  |  |  |
|                               | 1R         | HB2230 - intergovernmental public transportation authority; taxation   | County Supervisors Association Of Arizona     | Update Delete              | Add          |  |  |  |  |  |  |  |
|                               | 1R         | HB2233 - (NOW: operations; employees; home-based business)             | County Supervisors Association Of Arizona     | I 🖨 🗣 📫 Update Delete      | Add          |  |  |  |  |  |  |  |
|                               | 1R         | HB2239 - incompetent, nonrestorable defendants; involuntary commitment | County Supervisors Association Of Arizona     | u 🖶 🖶 💵 Update Delete      | Add          |  |  |  |  |  |  |  |
|                               | 1R         | HB2258 - county contributions; hospitalization; medical; repeal        | County Supervisors Association Of Arizona     | u 🖶 🖷 📫 Update Delete      | Add          |  |  |  |  |  |  |  |
|                               | 1R         | HB2332 - property tax valuation appeals                                | County Supervisors Association Of Arizona     | I 🖨 🖷 🖳 Update Delete      | Add          |  |  |  |  |  |  |  |
|                               | 1R         | HB2339 - (NOW: bad debt deduction; retail TPT)                         | County Supervisors Association Of Arizona     | Ide 🔍 🖷 Update Delete      | Add          |  |  |  |  |  |  |  |
|                               | 1R         | HB2407 - appropriation; counties; essential services                   | County Supervisors Association Of Arizona     | Ide 🔍 🖷 Update Delete      | Add          |  |  |  |  |  |  |  |
|                               | 1R         | HB2419 - (NOW: occupational regulation; municipalities; counties)      | County Supervisors Association Of Arizona     | I 🕼 💬 📭 Update Delete      | Add          |  |  |  |  |  |  |  |
|                               | 1R         | HB2477 - civil forfeiture; report information; remedies                | County Supervisors Association Of Arizona     | I 🖶 😁 💵 Update Delete      | Add          |  |  |  |  |  |  |  |
|                               | 18         | HCP3011 materials fuel taxas                                           | County Supervisors Association Of Asiana      |                            |              |  |  |  |  |  |  |  |

### **Updating Bill Positions**

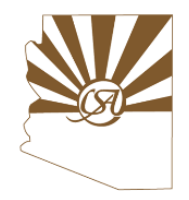

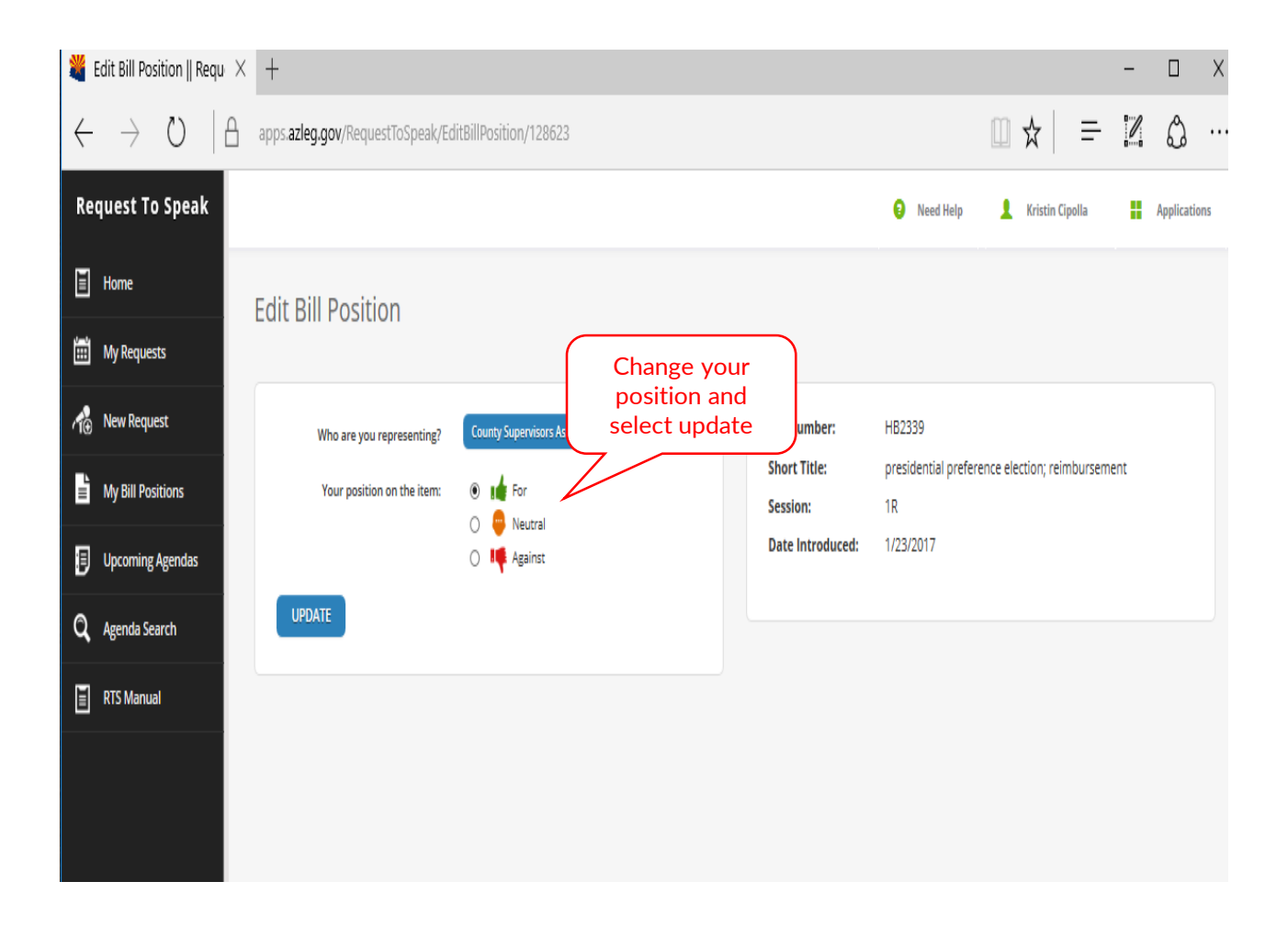

## **Viewing RTS Positions**

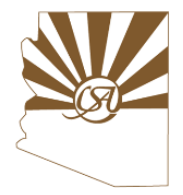

#### **On Upcoming Committee Agendas**

|            | 📼 Start                            | 🧏 Search Results   Offic   💐 Perr | nanent Base Adju   🗖 PBA_Override                                            | e_Webin   💐 Webir | ars   Office of t 🛛 🍟 apps.azleg.gov          | × + - □                 | ×                      |
|------------|------------------------------------|-----------------------------------|------------------------------------------------------------------------------|-------------------|-----------------------------------------------|-------------------------|------------------------|
|            | $\leftarrow \rightarrow \circ   e$ | apps.azleg.gov/RequestToSpeal     | <td></td> <td></td> <td>🖄 🖄 🗍 🖉 Upcomin</td> <td><b>g Agenda</b> allows</td> |                   |                                               | 🖄 🖄 🗍 🖉 Upcomin         | <b>g Agenda</b> allows |
|            | Request To Speak                   |                                   |                                                                              |                   | Need Help                                     | Robin Hill you sea      | arch upcoming          |
|            | E Home                             | Upcoming Agendas                  |                                                                              |                   |                                               | up                      | to speak               |
|            | My Requests                        |                                   |                                                                              |                   |                                               |                         |                        |
|            | A New Request                      | Session:                          | 2017 - Fifty-third Legislature - First Regular                               | Session           |                                               | · ↓                     |                        |
|            | My Bill Positions                  | Select Body: Both                 |                                                                              | Senate            | House                                         |                         |                        |
|            | Upcoming Agendas                   | Agenda Type:                      | Standing                                                                     |                   | Interim                                       |                         |                        |
| Once       | you find                           | Committee Name                    |                                                                              | Agenda Date       | Agenda Time                                   | Agenda Room             |                        |
| he ag      | genda you                          | Ad Hoc Joint Committee on the Ta  | x Treatment of Digital Goods and Services                                    | 12/14/2017        | 10:00 A.M.                                    | SHR 109                 |                        |
| want<br>th | click on                           | House Education Committee - CO    | R                                                                            | 12/14/2017        | 10:30 A.M.                                    | HHR 1                   |                        |
| embe       | edded in                           | Joint Legislative Budget Committe | e                                                                            | 12/19/2017        | Immediately Upon Adjournment of the JLBC Meet | ng House Hearing Room 1 |                        |
| the co     | ommittee                           | Joint Committee on Capital Review | v                                                                            | 12/19/2017        | 9:00 A.M.                                     | House Hearing Room 1    |                        |
| n          | ame.                               | Joint Legislative Oversight Commi | ttee on the Department of Child Safety                                       | 12/19/2017        | 1:00 P.M.                                     | SHR 1                   |                        |
|            |                                    |                                   |                                                                              |                   |                                               |                         |                        |

## **Viewing RTS Positions**

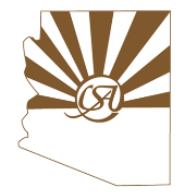

#### **On Upcoming Committee Agendas**

| 📼 Start                                               | 💐 Search | Results   Of                                                                     | fice   🖠 | 🧏 Permanent Base        | Adju   🗖 PBA_Ov            | erride_Webin;   💐 We          | ebinars   Office of tl     | 👋 Agenda    Re       | ques $\times$ + |               | —     |         |
|-------------------------------------------------------|----------|----------------------------------------------------------------------------------|----------|-------------------------|----------------------------|-------------------------------|----------------------------|----------------------|-----------------|---------------|-------|---------|
| $\leftrightarrow$ $\rightarrow$ $\heartsuit$ $\mid$ d | apps.a   | zleg.gov/Re                                                                      | questī   | oSpeak/Agenda/13        | 188#itemid99102            |                               |                            |                      | □ ☆             | =             |       | Ĉ       |
| Find on page fire                                     |          |                                                                                  |          | Nor                     | results <                  | $>$ Options $\checkmark$      |                            |                      |                 |               |       |         |
| Request To Speak                                      |          |                                                                                  |          |                         |                            |                               |                            | Need Help            | 👤 Robin Hi      | illyard       | A A   | pplicat |
| E Home                                                | Com      | mittee                                                                           | Age      | nda                     |                            |                               |                            |                      |                 |               |       |         |
| My Requests                                           | Com      |                                                                                  | 1.80     | naa                     |                            |                               |                            |                      |                 |               |       |         |
| to New Request                                        | Cor      | nmittee Nar<br>enda Date:                                                        | ne: J    | oint Legislative Budget | : Committee                |                               |                            |                      |                 |               |       |         |
| My Bill Positions                                     | Age      | enda Time:                                                                       |          | immediately Upon Adjo   | ournment of the JLBC M     | leeting                       |                            |                      |                 |               |       |         |
| Upcoming Agendas                                      | Age      | enda Room:                                                                       |          | House Hearing Room 1    |                            |                               |                            |                      |                 |               |       |         |
| Q Agenda Search                                       |          |                                                                                  |          |                         |                            |                               |                            |                      |                 |               |       |         |
| RTS Manual                                            |          |                                                                                  | Show     | All                     | Show                       | Bills                         | Show Executive No          | minees               | Show D          | iscussion Ite | ems   |         |
|                                                       |          | Discussion                                                                       | ltom     |                         |                            |                               |                            |                      | 0               | 0.4           |       |         |
| w next to                                             |          | Discussion                                                                       | i identi | EXECUTIVE SESSION       |                            |                               |                            |                      |                 |               |       |         |
| genda item                                            |          | Discussion                                                                       | n Item   | A. Arizona Department   | of Administration, Risk M  | lanagement Services - Conside | eration of Proposed Settle | ments under Rule 14. | 0               |               | ie LŦ |         |
| ll number 🛛 🚺                                         |          | Spk                                                                              | Pos      | ition                   | Name                       | Representing                  |                            | Comments             |                 | Status        |       |         |
| low you to                                            |          |                                                                                  |          |                         |                            | No speakers                   | 5.                         |                      |                 |               |       |         |
| who has                                               | 0        | Discussion                                                                       | ltem     | B. Arizona Department   | of Administration - Risk M | Aanagement Annual Report.     |                            |                      | 0               | •             | G 🗗   | )=C     |
| speak.                                                | •        | Discussion Item ARIZONA DEPARTMENT OF ADMINISTRATION - Automation Projects Fund. |          |                         |                            |                               |                            |                      | 0               | •             | G 🗗   | (=)     |
|                                                       |          | Spk                                                                              | Pos      | ition                   | Name                       | Representing                  |                            | Comments             |                 | Status        |       |         |
|                                                       |          |                                                                                  |          |                         |                            | No speakers                   | 5.                         |                      |                 |               |       |         |
|                                                       |          |                                                                                  |          |                         |                            |                               |                            |                      | -               |               | ~ -   |         |

### **Viewing Others RTS Positions**

#### **On Bill Search**

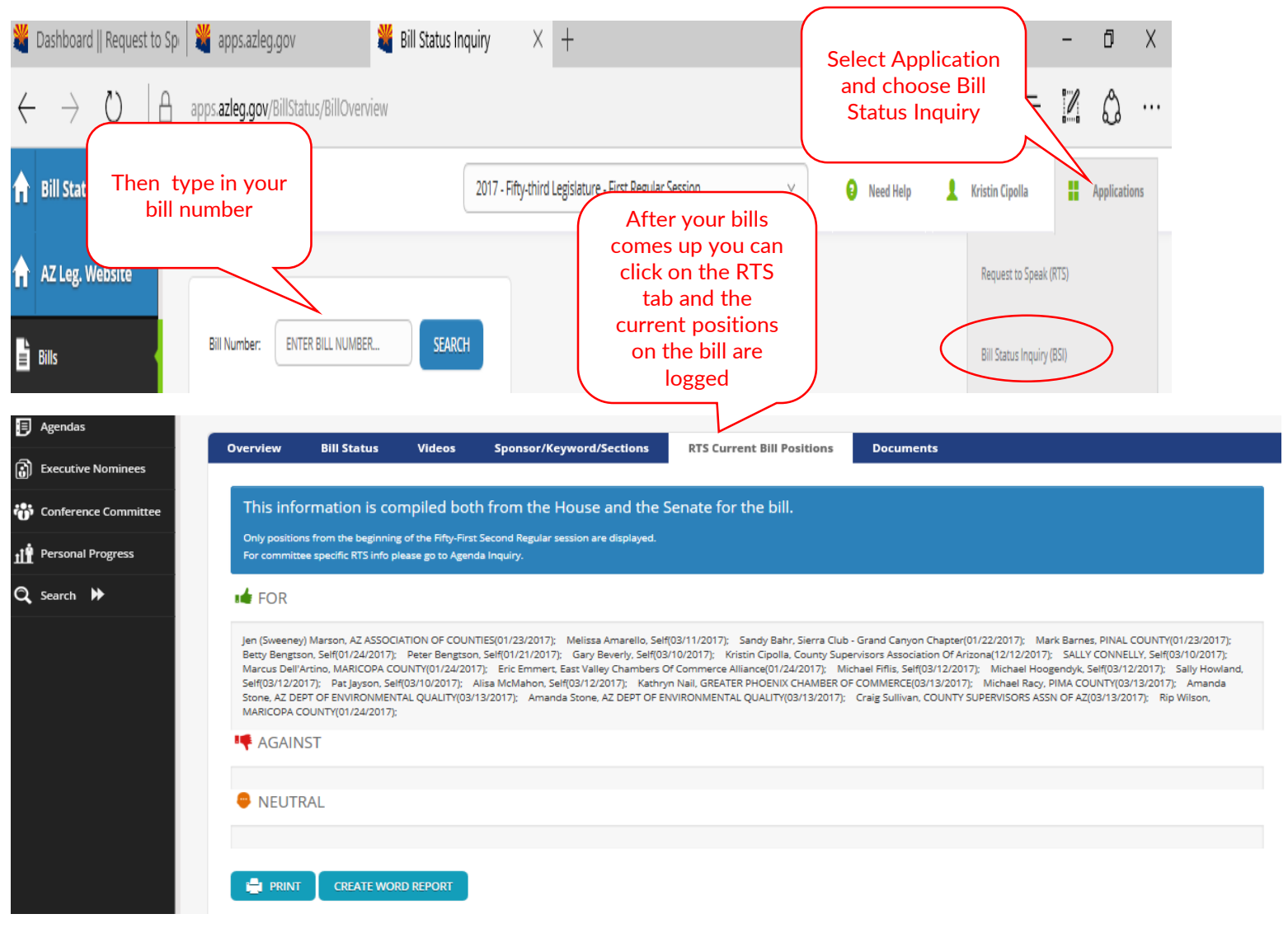

# **Getting help**

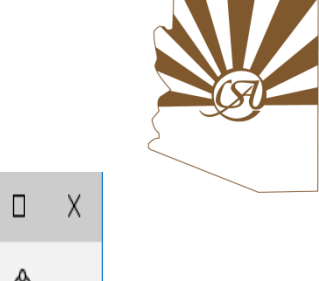

| *            | Dashboard    Request to $ 	imes $ | +                                 |                                                               |               |                       |                       |              |          |                | -  |            | Х |  |  |
|--------------|-----------------------------------|-----------------------------------|---------------------------------------------------------------|---------------|-----------------------|-----------------------|--------------|----------|----------------|----|------------|---|--|--|
| $\leftarrow$ | $\rightarrow$ V $ $ B             | apps. <b>azleg.gov</b> /RequestTo | peak                                                          |               |                       |                       |              |          | ☆│ ≡           |    | ۵          |   |  |  |
| Re           | quest To Speak                    |                                   |                                                               |               |                       |                       | 📀 Need Helj  | о 💄 К    | ristin Cipolla | Ap | plications |   |  |  |
|              | Home                              | My Requests o                     |                                                               |               |                       |                       |              |          |                |    |            |   |  |  |
| Ĵ⊞           | My Requests                       | ny nequests                       |                                                               |               |                       |                       |              |          |                |    |            |   |  |  |
| 10           | New Request                       | 2016 - Fifty-second Le            | 2016 - Fifty-second Legislature - Second Regular Session \vee |               |                       |                       |              |          |                |    |            |   |  |  |
| <b>1</b>     | My Bill Positions                 | Session Agenda Da                 | e Committee Name                                              | Туре          | Description           | Your Position         | Representing | Location | Actions        |    |            |   |  |  |
| ij           | Upcoming Agendas                  | You have not signed up to :       | eak on any items. Please use t                                | ne agenda sea | rch to find the items | you wish to speak on. |              |          |                |    |            |   |  |  |
| Q            | Agenda Search                     | Vv Bill Positions                 | )                                                             |               |                       |                       |              |          |                |    |            |   |  |  |
|              | RTS Manual                        | ,                                 |                                                               |               |                       |                       |              |          |                |    |            |   |  |  |
|              |                                   | Session Description               |                                                               |               | Rep                   | resenting             | Your Pos     | tion     |                |    |            |   |  |  |

- RTS has a 10 page manual with screenshots and tips on how to walk through the program
- Kristin and Robin are available to help you troubleshoot issues anytime you need assistance

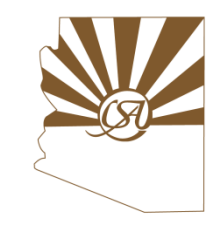

#### **Contact the Legislative Team**

- Craig Sullivan, Executive Director (602) 452-4500 craigs@countysupervisors.org
- Michael Madden, Legislative Liaison (602) 452-4501 michaelm@countysupervisors.org
- Robin Hillyard, Research Program Manager (602) 452-4504
  robinh@countysupervisors.org
- Vanessa Fielder, Research Analyst (602) 452-4503 vanessaf@countysupervisors.org

CSA is on  $\bigcirc$  @csaofaz & on  $\bigcirc$  as County Supervisors Association of Arizona!